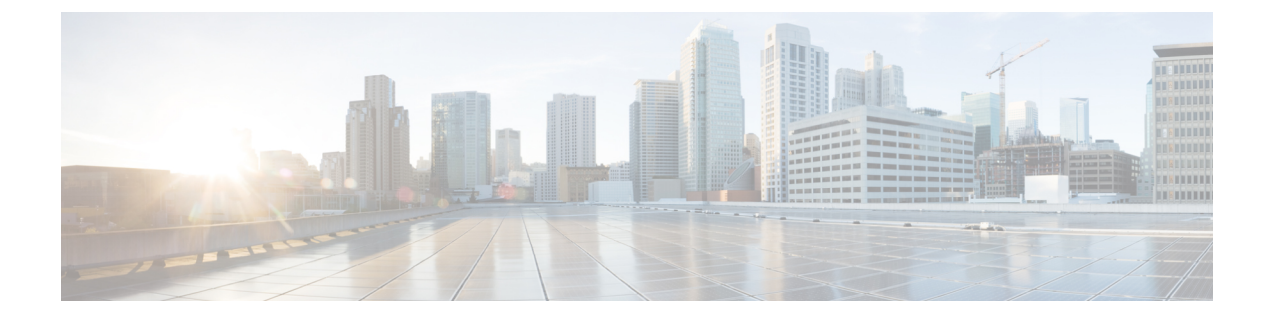

## **Extend and Connect**

- Extend and Connect の概要  $(1 \sim ジ)$
- Extend and Connect の前提条件 (2ページ)
- Extend and Connect の設定タスク フロー (2ページ)
- CTI リモート デバイス (CTIRD) のコール フロー (8ページ)
- Extend and Connect 連携動作 (9ページ)
- Extend and Connect の制約事項 (10 ページ)

## Extend and Connect の概要

Extend and Connect 機能により、管理者は、あらゆるエンドポイントと相互作用するUnified Communications Manager (UC) コンピュータテレフォニーインテグレーション (CTI) アプリケー ションを導入できます。Extend and Connect により、ユーザは、位置を問わず、どのデバイスから でも UC アプリケーションにアクセスできます。

Unified Communications Manager の Extend and Connect 機能には、次の UC 機能が含まれています。

- •着信エンタープライズコールの受信
- 発信
- 切断
- ・保留と復帰
- ・リダイレクトと転送
- すべてのコールの転送
- •話中転送
- 無応答時転送
- ・サイレント
- ・デュアルトーン多重周波数(DTMF)の再生(アウトオブバンドおよびインバンド)
- •打診転送、会議

- ・リモート接続先の追加、編集、および削除
- ・リモート接続先の「アクティブ」または「非アクティブ」の設定
- 永続的接続(Persistent Connection)
- ウィスパーアナウンスメントの再生

## **Extend and Connect**の前提条件

- Cisco Jabber リリース 9.1(1) 以降
- Cisco Unified Workspace License (CUWL) Standard、CUWL Professional、または Cisco User Connect License (UCL) Enhanced

# Extend and Connect の設定タスク フロー

この項では、Unified Communications Manager ユーザに Extend and Connect 機能をプロビジョニン グするために必要な手順について説明します。Windows版 Cisco Jabber ユーザの Extend and Connect のプロビジョニングについては、の『Windows版 Cisco Jabber インストールおよび設定ガイド』 を参照してください。

#### 始める前に

|        | コマンドまたはアクション             | 目的                                                                                           |
|--------|--------------------------|----------------------------------------------------------------------------------------------|
| Step 1 | ユーザアカウントの設定(3ページ)        | ユーザのモビリティを有効にして、CTIリ<br>モートデバイスを使用できるようにしま<br>す。CTIデバイスは、CiscoUCアプリケー<br>ションと連動するオフクラスタ電話です。 |
| Step 2 | ユーザ権限の追加(3ページ)           | アクセス制御グループのアクセス許可を追<br>加します。                                                                 |
| Step 3 | CTI リモート デバイスの作成 (4 ページ) | ユーザが Cisco UC アプリケーションで使<br>用できるオフクラスタ電話を設定します。                                              |
| Step 4 | デバイスへの電話番号の追加(5 ペー<br>ジ) | CTI リモート デバイスに電話番号を関連<br>付けます。                                                               |
| Step 5 | リモート接続先の追加(6ページ)         | ユーザが所有する他の電話を表す数値アド<br>レスまたはディレクトリ URI を追加しま<br>す。                                           |

|        | コマンドまたはアクション             | 目的                                      |
|--------|--------------------------|-----------------------------------------|
| Step 6 | リモート接続先の確認(7ページ)         | リモート接続先が正常にユーザに追加され<br>たかどうかを確認します。     |
| Step 7 | ユーザとデバイスの関連付け (7ペー<br>ジ) | CTI リモート デバイスにエンド ユーザ ア<br>カウントを関連付けます。 |

## ユーザ アカウントの設定

次の手順を使用して Unified Communications Manager に新規または既存のユーザを設定し、ユーザ モビリティを有効にして CTI リモート デバイスを使用できるようにする必要があります。ユーザ のモビリティが有効でない場合、そのユーザを CTI リモート デバイスの所有者として割り当てる ことはできません。

#### 手順

- Step 1 [Cisco Unified CM 管理(Cisco Unified CM Administration)]から、以下を選択します。 [ユーザ管 理(User Management)]>[エンドユーザ(End User)]。
- Step 2 次のいずれかを実行します。
  - ・新しいユーザを設定するには、[新規追加]をクリックします。
  - 「ユーザを次の条件で検索(Find Users Where)]フィールドを使用してフィルタを適用し、 「検索(Find)]をクリックしてユーザのリストを取得します。
  - (注) LDAP 統合またはローカル設定から、新しいユーザアカウントを追加できます。
- **Step 3** [モビリティ情報 (Mobility Information)] セクションを探します。
- **Step 4** [モビリティの有効化(Enable Mobility)] チェックボックスをオンにします。
- **Step 5** [保存] をクリックします。

## ユーザ権限の追加

エンドユーザをUnified Communications Manager でアクティブにしてから、アクセス制御グループ 権限を追加します。

- Step 1 [Cisco Unified CM 管理(Cisco Unified CM Administration)]から、以下を選択します。 [ユーザ管 理(User Management)]>[エンドユーザ(End User)]。
- **Step 2** [ユーザを次の条件で検索(Find User where)]フィールドで適切なフィルタを指定した後、[検索 (Find)]を選択してユーザのリストを取得します。

Step 3 ユーザを一覧から選択します。

**Step 4** [権限情報 (Permissions Information)] セクションを探します。

Step 5 [アクセス コントロール グループに追加(Add to Access Control Group)]をクリックします。
[アクセス コントロール グループの検索と一覧表示(Find and List Access Control Groups)]ウィンドウが表示されます。

- Step 6 [検索(Find)]をクリックします。
  標準ユーザのアクセス コントロール グループのリストが表示されます。
- **Step 7** 次の権限の隣にあるチェックボックスをオンにします。
  - •[標準 CCM エンドユーザ (Standard CCM End-Users)]
  - •[標準CTIを有効にする(Standard CTI Enabled)]

**Step 8** [選択項目の追加(Add Selected)]をクリックします。

**Step 9** [保存] をクリックします。

## **CTI** リモート デバイスの作成

CTI リモート デバイスを作成するには、次の手順を使用します。ユーザが Cisco UC アプリケー ションで使用できるオフクラスタ電話を表すデバイス タイプです。デバイス タイプには、1 つ以 上の回線(電話番号)と1 つ以上のリモート接続先が設定されます。

Unified Communications Manager 公衆電話交換網(PSTN)の電話や構内交換機(PBX)などのデバイスへのコールを制御するための Extend and Connect 機能を提供します。

| Step 1 | [Cisco Unified CM 管理(Cisco Unified CM Administration)]から、以下を選択します。[アハイス                                         |
|--------|----------------------------------------------------------------------------------------------------|
|        | (Device)]>[電話 (Phone)]。                                                                                         |
| Step 2 | [新規追加] をクリックします。                                                                                                |
| Step 3 | [電話のタイプ(Phone Type)] ドロップダウン リストから [CTI リモート デバイス(CTI Remote Device)]を選択します。続いて[次へ(Next)]をクリックします。              |
| Step 4 | [オーナーのユーザ ID (Owner User ID)] ドロップダウン リストから対象のユーザ ID を選択します。                                                    |
|        | <ul><li>(注) [オーナーのユーザID (Owner User ID)]ドロップダウンリストには、モビリティの有効<br/>化が利用可能なユーザのみが表示されます。</li></ul>                |
|        | Unified Communications Manager は、[デバイス名(Device Name)] フィールドにユーザ ID と CTIRD 接頭辞( <i>CTRIDusername</i> など)を入力します。 |
| Step 5 | 必要に応じて、[デバイス名(Device Name)] フィールドのデフォルト値を編集します。                                                                 |
|        |                                                                                                    |

**Step 6** [説明(Description)]フィールドに分かりやすい説明を入力します。

- (注) Cisco Jabber によって、デバイスの説明がユーザに表示されます。Cisco Jabber ユーザが 同一モデルのデバイスを複数持っている場合、Unified Communications Manager の説明に よってそれらを区別できます。
- **Step 7** [プロトコル固有情報(Protocol Specific Information)] セクションの[再ルーティング コーリング サーチ スペース(Rerouting Calling Search Space)] ドロップダウン リストから、適切なオプショ ンを選択してください。

[再ルーティング コーリング サーチ スペース(Rerouting Calling Search Space)] ドロップダウン リストは、再ルーティング用のコーリングサーチスペースを定義します。これにより、ユーザは CTI リモート デバイスからコールを発信および受信できるようになります。

- Step 8 [電話の設定(Phone Configuration)]ウィンドウの残りのフィールドを設定します。フィールドと 設定オプションの詳細については、オンラインヘルプを参照してください。
- **Step 9** [保存 (Save)]をクリックします。

電話番号を関連付け、リモート接続先を追加するためのフィールドが、[電話の設定(Phone Configuration)] ウィンドウに表示されます。

### デバイスへの電話番号の追加

電話番号 (DN) は、CTI リモート デバイスで回線として設定される数値アドレスです。通常、 DN はユーザのプライマリ電話番号を表します(2000 または + 1 408 200 2000 など)。

- (注) ・コーリング サーチ スペース (CSS) と DN のパーティションは、デバイスで必須です。
  - CTI リモート デバイスは、自身の DN をブロックしてはいけません。CSS は、CTIRD デバイ スが自身の DN に到達するために重要です。

CTIリモートデバイスに電話番号を追加するには、次の手順に従います。

- **Step 1** [電話の設定 (Phone Configuration)] ウィンドウで、[割り当て情報 (Association Information)] セクションに移動します。
- **Step 2** [新規DNを追加(Add a new DN)]をクリックします。
- **Step 3** [電話番号 (Directory Number)] フィールドで、電話番号を指定します。
- **Step 4** その他の必須フィールドすべてを設定します。フィールドと設定オプションの詳細については、 オンライン ヘルプを参照してください。

**Step 5** [保存] をクリックします。

## リモート接続先の追加

リモート通知先を追加するには、次の手順を使用します。ユーザが所有する他の電話機(自宅の オフィス回線やその他のPBX電話など)を表す数値アドレスまたはディレクトリURI。リモート 接続先が、オフクラスタデバイスである可能性があります。Unified Communications Manager は、 自動的にCTIリモートデバイスのすべてのリモート接続先番号にアプリケーションダイヤルルー ルを適用します。デフォルトで、デバイスあたり4つのリモート接続先がサポートされます。[エ ンドユーザ設定(End User Configuration)]ウィンドウで、デバイスあたり最大数10個のリモー ト接続先に設定できます。

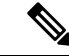

 (注) どのリモート接続先で Jabber クライアントが有効に設定されているかは、Cisco Unified Communications Manager Administration インターフェイスの[電話機の設定(Phone Configuration)] ウィンドウで確認できます。

- (注) Unified Communications Manager のユーザは、Cisco Jabber インターフェイスを使用してリモート接続先を追加できます。詳細については、『Windows 版 Cisco Jabber インストールおよび設定ガイド』を参照してください。
  - Unified Communications Manager は、Cisco Jabber ユーザがクライアントインターフェイスで 追加したリモート接続先にコールをルートできるかどうかを自動的に確認します。
  - Unified Communications Manager は、Cisco Unified Communications Manager の管理インターフェ イスを介して追加されたリモート接続先にコールをルーティングできるかどうかは確認しま せん。

| Step 1 | [Cisco Unified CM 管理(Cisco Unified CM Administration)]から、以下を選択します。[デバイス |
|--------|-------------------------------------------------------------------------|
|        | (Device)]>[電話(Phone)]。                                                  |
| Step 2 | [電話を次の条件で検索(Find Phone where)]フィールドで適切なフィルタを指定した後、[検索                   |
|        | (Find)]をクリックして電話のリストを取得します。                                             |
| Step 3 | 一覧から CTI リモート デバイスを選択します。                                               |
| Step 4 | [関連付けられたリモート接続先(Associated Remote Destinations)] セクションを探します。            |
| Step 5 | [新規リモート接続先の追加(Add a New Remote Destination)] を選択します。                    |
| Step 6 | [接続先番号(Destination Number)] フィールドに接続先番号を入力します。                          |

Cisco Jabber クライアントでリモート接続先を使用するには、接続先名を JabberRD として設定す る必要があります。

**Step 7** [リモート接続先情報(Remote Destination Information)] ウィンドウの残りのフィールドを設定 します。フィールドと設定オプションの詳細については、オンライン ヘルプを参照してくださ い。

**Step 8** [保存] をクリックします。

### リモート接続先の確認

リモート接続先がユーザに正常に追加されたかどうかを確認するには、次の手順を実行します。

手順

- Step 1 [Cisco Unified CM 管理(Cisco Unified CM Administration)]から、以下を選択します。[デバイス (Device)]>[電話(Phone)]。
- **Step 2** [電話を次の条件で検索(Find Phone where)]フィールドで適切なフィルタを指定した後、[検索 (Find)]をクリックして電話のリストを取得します。
- Step 3 一覧から CTI リモート デバイスを選択します。
- **Step 4** [関連付けられたリモート接続先(Associated Remote Destinations)] セクションを見つけ、リモート接続先が使用可能であることを確認します。
- **Step 5** [設定の適用 (Apply Config)] をクリックします。
  - (注) [電話の設定(Phone Configuration)]ウィンドウの[デバイス情報(Device Information)]
     セクションに、リモート接続先がCisco Jabber でアクティブになっているか、または制御 されているかが表示されます。

## ユーザとデバイスの関連付け

| Step 1 | [Cisco Unified CM 管理(Cisco Unified CM Administration)]から、以下を選択します。 [ユーザ管           |
|--------|------------------------------------------------------------------------------------|
|        | 理(User Management)]>[エンドユーザ(End User)]。                                            |
| Step 2 | [ユーザを次の条件で検索(Find Users Where)]フィールドで適切なフィルタを指定した後、[検索(Find)]をクリックしてユーザのリストを取得します。 |
| Step 3 | ユーザを一覧から選択します。                                                                     |
| Step 4 | [デバイス情報(Device Information)] セクションを探します。                                           |

- **Step 5** [デバイスの割り当て(Device Association)]をクリックします。
- Step 6 適切な CTI リモート デバイスを探して選択します。
- **Step 7** 関連付けを完了するには、[選択/変更の保存(Save Selected/Changes)] をクリックします。
- Step 8 [関連リンク(Related Links)]ドロップダウンリストから[ユーザの設定に戻る(Back to User)]
   を選択し、[検索(Go)]をクリックします。
   [エンドユーザの設定(End User Configuration)]ウィンドウが表示され、選択し、割り当てたデバイスが、[制御するデバイス(Controlled Devices)]ペインに表示されます。

# CTI リモート デバイス (CTIRD) のコール フロー

Unified Communications Manager ユーザが CTI リモート デバイスとして追加されると、発信側番号 と請求先番号の分離機能がサポートされます。各 CTI リモート デバイスは、ユーザの電話番号 (DN) (2000 など)と、オフクラスタ デバイス(番号が +1 408 111 1111 の PBX 電話など)を 表すリモート接続先を使用して設定されます。

PSTN ネットワークから CTIRD 回線へのコールが開始されると、Unified Communications Manager は FROM ヘッダーと PAID ヘッダーの情報を検索します。FROM ヘッダーには外部プレゼンテー ションの名前と番号が含まれ、PAID にはユーザの ID (ユーザの DN または DDI) が含まれてい ます。

FROM ヘッダーと PAID ヘッダーに異なる番号が指定され、SIP プロファイルで[外部プレゼンテー ション名と番号の有効化(Enable External Presentation Name and Number)] チェックボックスが オンであり、[外部プレゼンテーション名と番号の表示(Display External Presentation Name and Number)]の値が[はい(True)]に設定されている場合、Unified Communications Manager は、着 信側デバイスに FROM ヘッダーの情報を表示します。同様に、1 つのオプションが無効の場合、 Unified Communications Manager は着信側デバイスに PAID ヘッダー情報を表示します。

同様に発信コールのシナリオでは、ユーザは、電話番号設定ページで外部プレゼンテーションの 名前と番号を使用して設定されているリモート接続先(CTIRD 回線)から、SIP プロファイルで [外部プレゼンテーションの名前と番号を有効化(Enable External Presentation Name and Number)] が設定されている SIP トランク経由で PSTN にコールします。次に、Unified Communications Manager は[電話番号の設定(Directory Number Configuration)]ページで設定された外部プレゼンテーショ ン情報を、発信 SIP メッセージの FROM ヘッダーで送信し、この情報が着信側デバイスに表示さ れます。

[外部プレゼンテーション名と番号の有効化(Enable External Presentation Name and Number)] チェックボックスがオフになっている場合、Unified Communications Manager は、電話番号情報を FROM および PAID で送信し、着信側デバイスと、X-Cisco-Presentation ヘッダーの設定済み外部 プレゼンテーション情報に表示されます。

[匿名の外部プレゼンテーション(Anonymous External Presentation)] チェックボックスをオンに すると、設定済みの外部プレゼンテーション名と番号が、着信側デバイスで各フィールドおよび 匿名として表示されている外部プレゼンテーションから削除されます。 外部プレゼンテーション情報の設定の詳細については、Cisco Unified Communications Manager シ ステム設定ガイドの「電話番号の設定」の章を参照してください。

# Extend and Connect 連携動作

#### 表 1: Extend and Connect 連携動作

| 機能                       | データのやり取り                                                                                                    |
|--------------------------|----------------------------------------------------------------------------------------------------|
| Directory URI ダイヤリ<br>ング | Directory URI を CTI リモート デバイスの DN、リモート接続先、または<br>その両方として設定します。                                                                                                    |
| Unified Mobility         | Extend and Support は、Cisco Unified IP 電話 とリモート接続先の間のア<br>クティブ コールの移動をサポートしません。                                                                                                    |
|                          | Unified Mobility と Extend and Connect の両方の機能が必要な場合は、リ<br>モートデバイスプロファイルと CTI リモート デバイスに同じリモート<br>接続先を設定できますが、それは両方のタイプのオーナー ID が同じ場<br>合です。この設定では、Cisco Mobility 機能と Extend and Connect を同時<br>に使用できます。両方のデバイスタイプで同じリモート接続先を設定す<br>る機能は、Cisco Unified Communications Manager リリース 10.0(1) 以降を<br>使用してサポートされます。 |
|                          | Cisco Dual-mode for iPhone、Cisco Dual-mode for Android、Carrier-integrated<br>Mobile のデバイスタイプでは、Cisco Extend and Connect 機能で使用する<br>りモード接続先を設定しないでください。同じリモート接続先アドレス<br>を区別するためにプレフィックスを使用しないでください。たとえば、<br>91-4085555555 と +1-4085555555 は同じ番号として処理します。                                                       |
| ハントリスト                   | Extend and Connect 機能を使用すれば、以下の条件下で、リモート接続<br>先の電話機でハント コールを受信できます。                                                                                                    |
|                          | • ユーザが Cisco Unified IP 電話 を所有している。                                                                                                    |
|                          | • Cisco Unified IP 電話 を使用してハント コールに応答できる(ログ<br>イン/HLog)。                                                                                                    |
|                          | • Cisco Jabber が Extend and Connect モードで実行している。                                                                                                    |

| 機能        | データのやり取り                                                                                                    |
|-----------|----------------------------------------------------------------------------------------------------|
| 発信者 ID 情報 | <ul> <li>発信者 ID 情報(名前と電話番号)は、Jabber クライアントに表示<br/>されます。</li> </ul>                                                                                           |
|           | <ul> <li>使用しているキャリアとトランクの設定によっては、この情報がデ<br/>バイスに表示されることもあります。</li> </ul>                                                                                     |
|           | <ul> <li>リモート接続先への発信 Dial via Office コールには、名前として<br/>Voice Connect が、番号としてトランク DID が表示されます。</li> </ul>                                                       |
|           | <ul> <li>トランク DID は、Unified CM のトランク パターン、ルート パターン、または Cisco ゲートウェイで設定します。この設定は、キャリアによって割り当てられることもあります。トランク DID が設定されていない場合は、番号フィールドが空白として表示されます。</li> </ul> |
|           | <ul> <li>必要な通話相手への発信コールでは、Unified Communications Manager</li> <li>で設定されている CTI リモートデバイスの表示名と電話番号(DN)</li> <li>が表示されます。</li> </ul>                            |
|           | <ul> <li>・着信側にリモート接続先番号が表示されることはありません。</li> </ul>                                                                                                    |

# **Extend and Connect** の制約事項

#### 表 2: Extend and Connect の制約事項

| 制約事項            | 説明                                                                                |
|-----------------|-----------------------------------------------------------------------------------|
| リモート接続先の最大<br>数 | CTIリモートデバイスあたり10個までリモート接続先を設定できます。<br>(注) デフォルトで、デバイスあたり4つのリモート接続先がサポー            |
|                 | トされます。デバイスごとにリモート接続先の最大数を 10 個<br>まで設定できます。                                       |
| オフクラスタデバイス      | <ul> <li>リモート接続先番号は、オフクラスタデバイスを表している必要が<br/>あります。</li> </ul>                      |
|                 | <ul> <li>リモート接続先は、オフクラスタ URI にすることができます。</li> </ul>                               |
| ディレクトリ番号        | ディレクトリ番号をリモート接続先番号として設定することはできませ<br>ん。                                            |
| Cisco Jabber    | Cisco Jabber を使用して設定されたリモート接続先を保存する前に、設定されたダイヤルプランによってリモート接続先にルーティング可能かどうかを確認します。 |

| 制約事項                                                                     | 説明                                                                                                    |
|--------------------------------------------------------------------------|----------------------------------------------------------------------------------------------------|
| アプリケーションダイ<br>ヤル ルール                                                     | アプリケーション ダイヤル ルールは、Cisco Unified Communications<br>Manager Administration インターフェイスと Cisco Jabber を通じて CTI リ<br>モート デバイスに設定された、すべてのリモート接続先に適用されま<br>す。 |
|                                                                          | <ul><li>(注) アプリケーションダイヤルルールでサポートするように設定<br/>された番号形式(nn-nnn-nnn、E.164、その両方など)をエン<br/>ドユーザに通知します。</li></ul>                                             |
| リモート接続先番号                                                                | リモート接続先番号は、クラスタ内で一意にする必要があります。                                                                                                    |
|                                                                          | (注) 複数のユーザが同じリモート接続先番号を使用することはで<br>きません。                                                                                                    |
| リモート接続先検証                                                                | <ul> <li>リモート接続先番号は、CTI リモートデバイスの再ルーティング<br/>コーリング サーチ スペースを使用して検証されます。</li> </ul>                                                                    |
|                                                                          | • Cisco Unified Communications Manager Administration インターフェイ<br>スと AXL インターフェイスを使用して設定されたリモート接続先<br>は検証されません。                                        |
| 未登録時の不在転送                                                                | Extend and Connect は、未登録内線の不在転送または未登録外線の不在<br>転送をサポートしていません。                                                                                          |
| [発呼側番号によるネク<br>ストホップのルート<br>(Route Next Hop By<br>Calling Party Number)] | [発信側番号によるルート ネクスト ホップ] オプションが有効になって<br>いる場合、拡張および接続では変換パターンがサポートされません。                                                                                |

I